## Chromebook(クロームブック)で WiFi(ワイファイ)に接続する方法

1. クロームブックをひらく。

ステップ 1

画面右下のクイック設定パネルをク リックします。

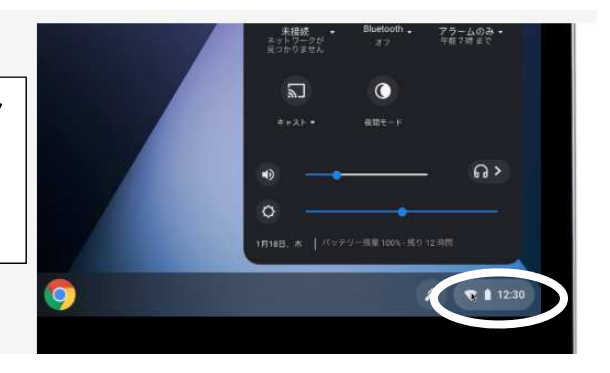

ステップ 2

〔ネットワーク接続なし〕をクリッ クします。

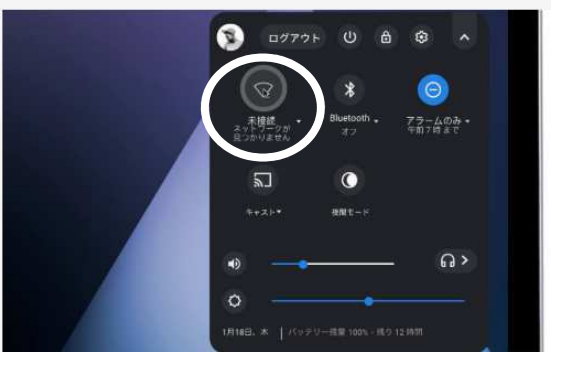

ステップ 3

接続するWiFiネットワークを選 択します。

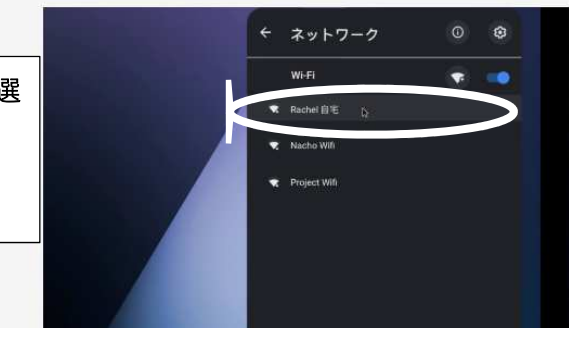

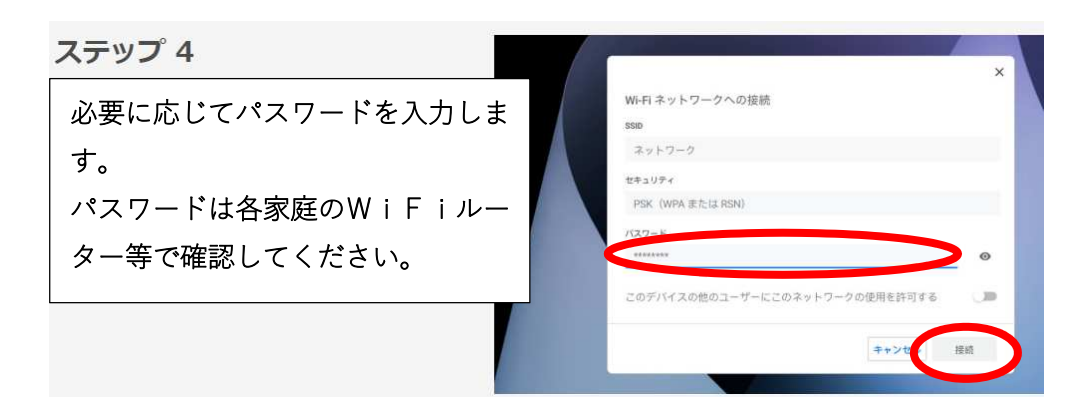

2. クロームブックにログインする。

■QRコードを利用したログイン

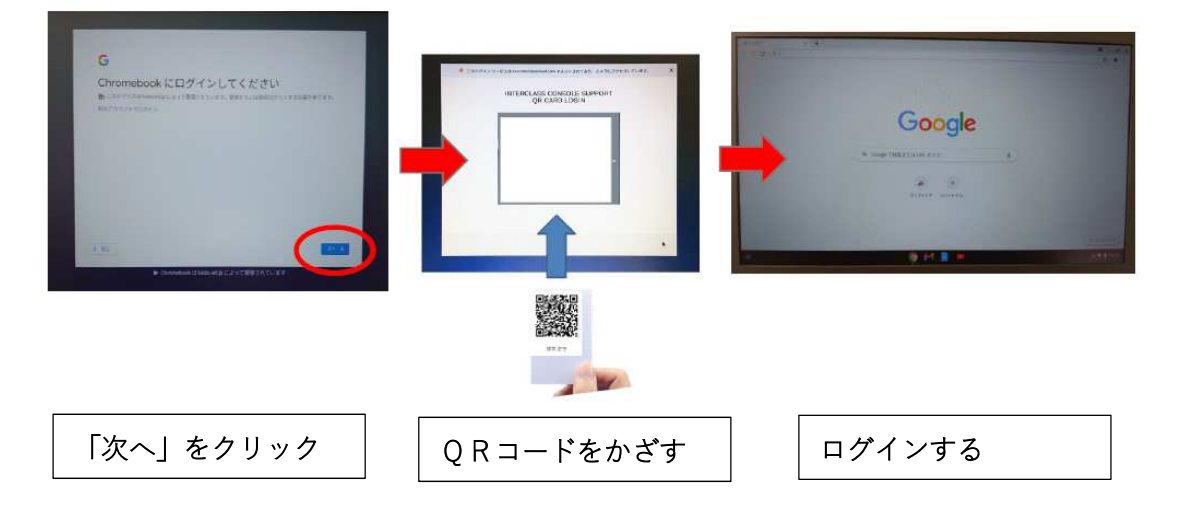

## ■QRコードを利用しないログイン

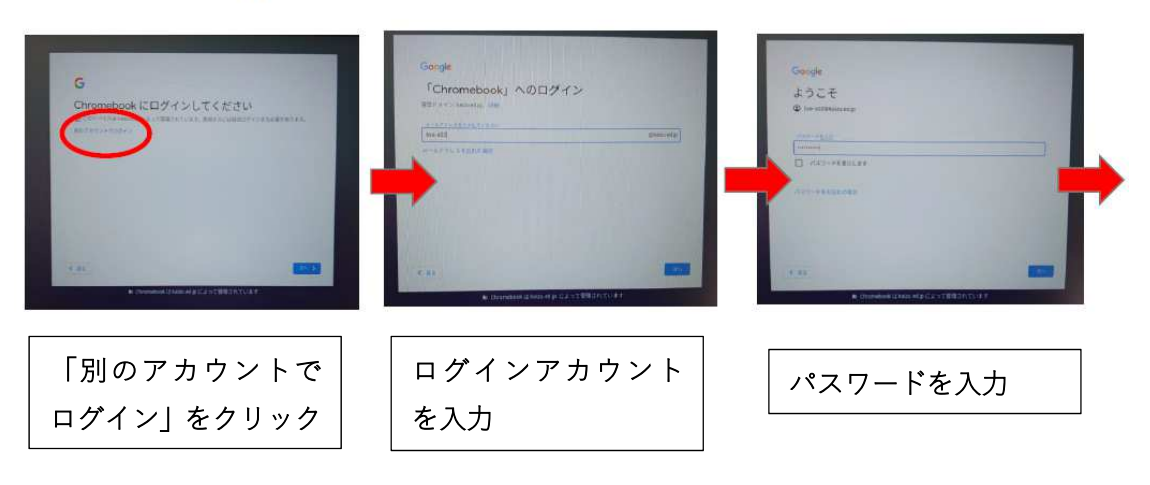

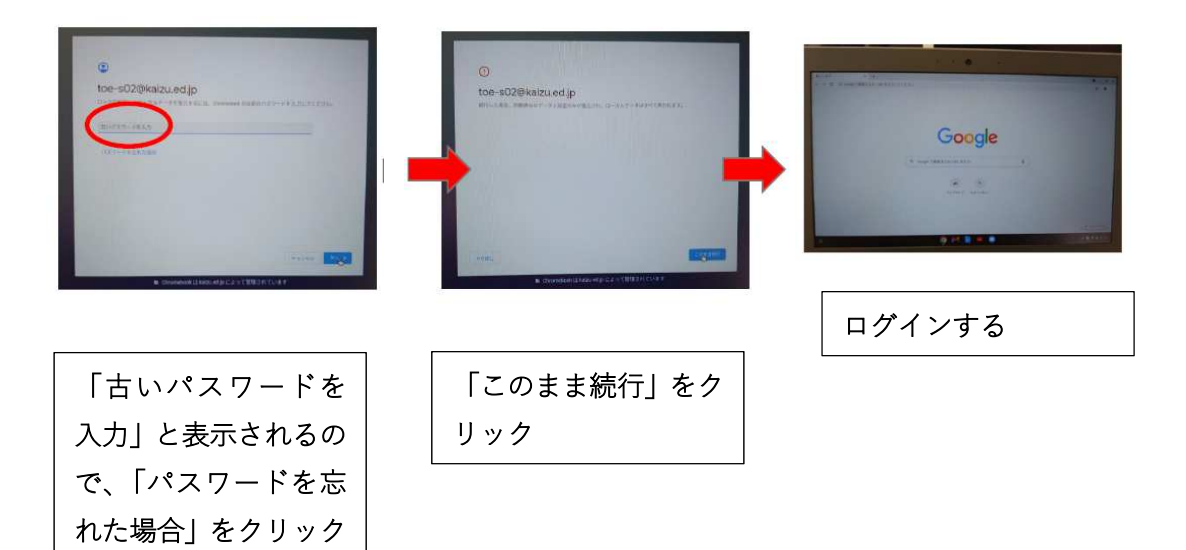

3. インターネットが使えるか確認する。

| (1)                                | 2                                           |                              |
|------------------------------------|---------------------------------------------|------------------------------|
| <ol> <li>①調べたいことをけんさくする</li> </ol> |                                             |                              |
| 新しいタブ × +                          |                                             | • _ # ×                      |
| ← → C C                            |                                             | x) * :                       |
|                                    |                                             | Gmail 正统                     |
|                                    | Google                                      |                              |
|                                    | <ul> <li>Q. Google で検索または URLを入力</li> </ul> |                              |
|                                    | <b>E</b> +                                  |                              |
|                                    | https ショートカッ-                               |                              |
|                                    |                                             |                              |
|                                    |                                             | · 228242                     |
| 0                                  | o 💿 💷 👘 😐                                   | <mark>ල</mark> ් 🛛 🗢 🔒 16:37 |

②クラスルームに入る

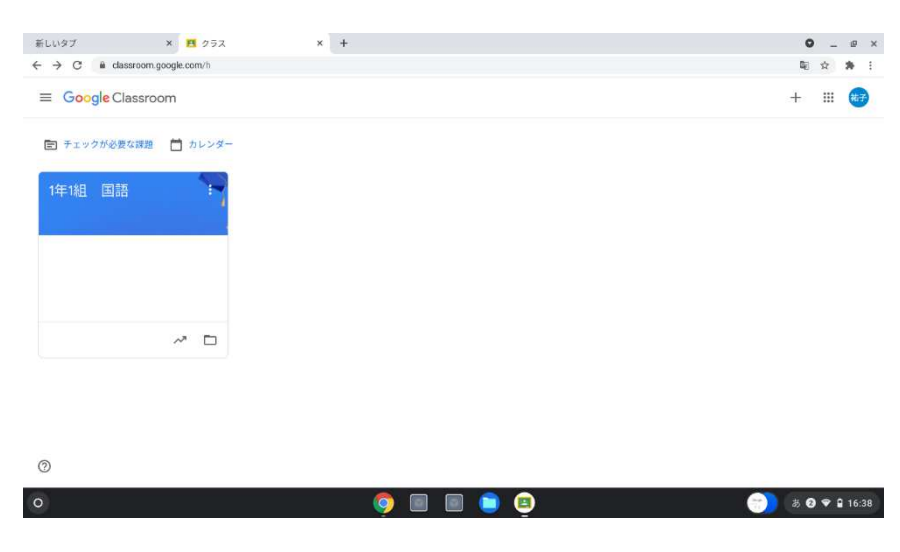